# Guide to submitting comments for the Draft Horsham Local Plan

### **Before you Begin**

Go to https://www.horsham.gov.uk/

On the front screen, click there is a large blue box with the title 'Planning and Development'. Within this, there is a title 'Local Plan'.

Click 'Local Plan'.

In order to view and comment on the Local Plan online, you must be registered on Horsham's database.

Under the 'Have your Say' section, click on 'Register for Updates and to Have your Say'.

Complete the fields requested (you will only have to do this once) and register.

You may receive a separate confirmation email, if so, follow any instructions given.

Once you are registered, Follow steps 1-3

Click on 'How to Have your Say on the Draft Local Plan'

Hard copies of the Draft Local Plan are available directly from Horsham District Council at <u>Strategic.Planning@horsham.gov.uk</u> at a charge of £13.50, this is for the plan only and does not include the supporting documentation.

Hard copies are also available to view at Henfield Library.

## How to access the information you need

There are several supporting documents you may want to read through before you make your comments.

These include the Pdf documents listed at the bottom of the 'View and Comment on the Draft Local Plan' page, which include:

### Draft Horsham District Local Plan 2019-2036

Guidance Note of How to Make Comments Using Online Consultation System

Local Plan Review - Regulation 18 Consultation Document

#### Site Assessment Report

Interim SA Non-Technical Summary

Interim SA of Strategic Sites and Growth Options

Interim SA of Smaller Sites and Policies

**Policies Map Key** 

Policies Map Key Appendix - Key Employment Area Table

Index of Policies Maps

Policies Map 1 - Ashington

Policies Map 2 - Barns Green

Policies Map 3 - Billingshurst and Adversane

Policies Map 3A - Billingshurst

Policies Map 3B - Billingshurst

Policies Map 4 - Bramber and Upper Beeding

Policies Map 5 - Buck Barn

Policies Map 6 - Christs Hospital

Policies Map 7 - Cowfold

#### Policies Map 8 - Henfield

Policies Map 9 - Horsham and Broadbridge Heath

Policies Map 9A - Horsham

Policies Map 9B - Horsham

Policies Map 10 - Kilnwood Vale

Policies Map 11 - Kingsfold

Policies Map 12 - Lower Beeding

Policies Map 13 - Mannings Heath

### Policies Map 14 - North East Henfield (Mayfield)

Policies Map 15 - Partridge Green

Policies Map 16 - Pulborough

Policies Map 16A - Pulborough

Policies Map 17 - Rudgwick and Bucks Green

Policies Map 18 - Rusper

Policies Map 19 - Slinfold Policies Map 20 - Small Dole Policies Map 21 - Southwater Policies Map 22 - Steyning Policies Map 23 Key Policies Map 23 - Storrington and Sullington Policies Map 23A - Storrington and Sullington Policies Map 23B - Storrington and Sullington Policies Map 24 - Thakeham Policies Map 25 - Warnham Policies Map 26 - West Chiltington Policies Map 27 - West of Crawley

In addition to these, Horsham have also uploaded several supporting documents, which can be found by clicking on the hyperlink 'Local Plan Review Evidence Base'. These cover such subjects as;

**Economic Development** 

Housing

Housing: Site Assessment Report

Landscape Capacity Study and overview maps

Landscape Capacity Study Overview maps: Part One

Landscape Capacity Study: Part Two maps

Infrastructure, Transport and Healthy Communities

Conserving the Natural and Built Environment

Strategic Flood Risk Assessment and Appendix Figures 1-8

Strategic Flood Risk Assessment Appendix 9-11

In addition to the information and reports that Horsham have commissioned, both LAMBS and the Inter-Parish Group have also commissioned independent reports which may provide you with additional information.

The Inter-Parish Group Flooding report can be accessed by going to <a href="https://www.interparishgroup.org.uk/">https://www.interparishgroup.org.uk/</a>

Lambs can be accessed by going to <u>https://lambs.org.uk/</u>. Scroll down to the bottom of the home page, and click on 'Our Reports on Mayfield Market Towns.... What Do They Say?'. These include:

Flooding Environment and Biodiversity Transport Landscape and Visual Impact Local Economy Land Control

## **How to Submit Written Comments**

If you do not want to comment online, Horsham can send you a comment form by email or by post. **Comments must be written on this form for Horsham to accept them as part of the consultation.** Please email <u>strategic.planning@horsham.gov.uk</u> or call 01403 215100.

## How to Make your Comments Online

Once ready to make your comments, click on the large button marked "View and Comment on the Draft Local Plan'

Under the title 'Respond' at the bottom of the webpage please click on the blue button entitled 'Respond by making comments on the consultation document':

When you submit your comment about the Local Plan, it is important that you do so in a way that means the Planning team can use it. Below is some advice to help you.

- Clearly identify the issue you are talking about. You should refer to the relevant policy number or part of the plan.
- If you are objecting, it would help if you could clearly state what you would like to see changed and suggest an alternative.
- Relate your comment to planning issues.
- As far as possible, support your comment with evidence.
- Any comments you make will be public information. For this reason, please avoid using personal details or photographs.

## Respond

### Respond by making comments on the consultation document

This will take you to the Draft Horsham District Local Plan 2019-2036 and you will be able to read the document chapter by chapter or navigate to the specific section that you are interested in by clicking directly on the Chapter title detailed on the left hand side of the screen (please see circled text).

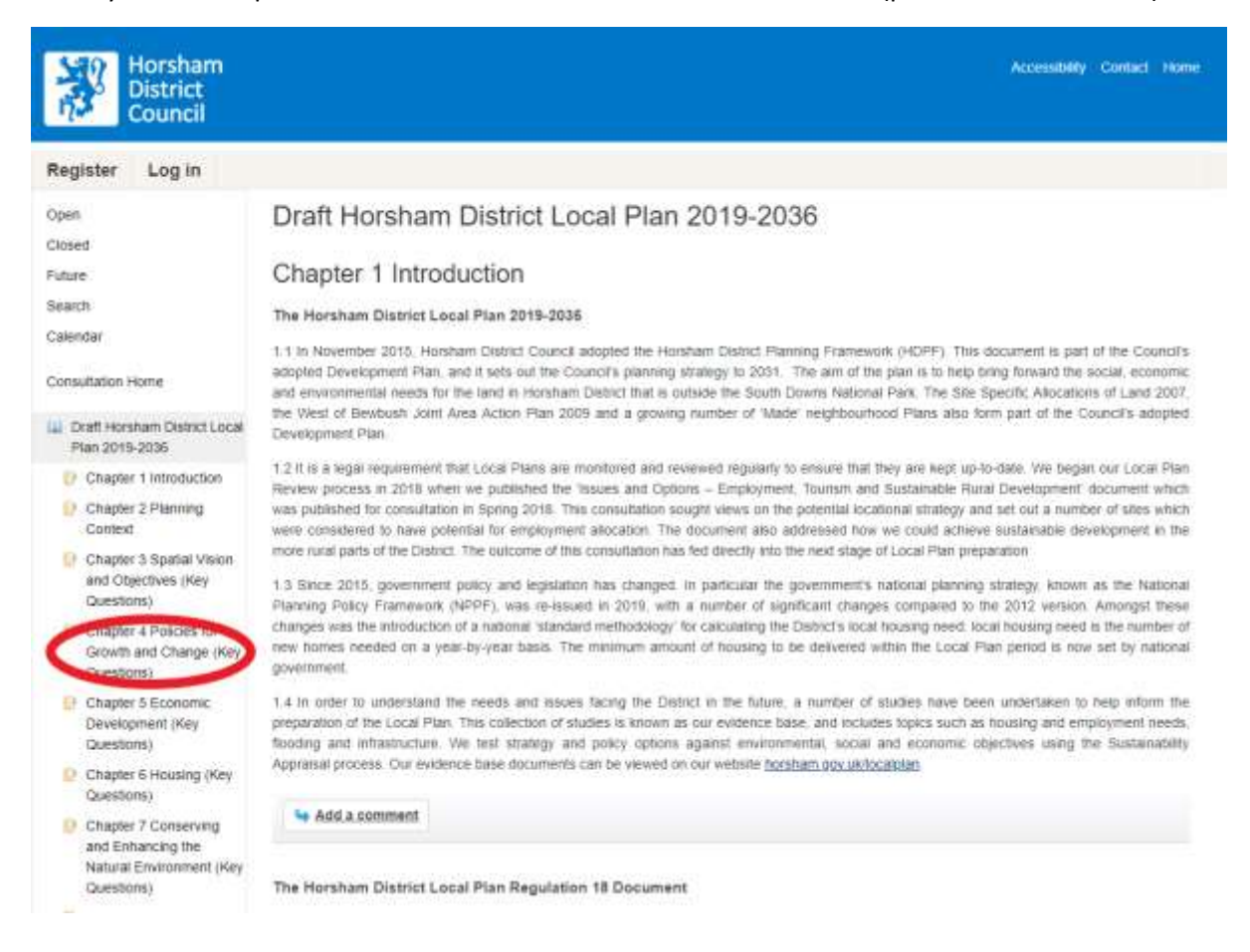

To comment directly of the section of the document that you are wishing to submit your views, click on the 'Add a comment' button which is located at the end of each section or policy throughout the document.

A message will appear asking for registration, or if already registered to log in.

| Register Log in                                                                                                    |                                                                                                    |
|----------------------------------------------------------------------------------------------------|----------------------------------------------------------------------------------------------------|
| Open<br>Closed                                                                                                    | Draft Horsham District Local Plan 2019-2036                                                                                                    |
| Future                                                                                                    | Chapter 4 Policies for Growth and Change (Key Questions)                                                                                                    |
| Search<br>Calendar                                                                                                    | 4.1 Chapter Three identifies the vision, spatial objectives and the overarching strategy which is proposed to deliver sustainable development in Horstvam Olistisci up to 2036. The policies in this chapter set out the overarching approach by which development proposals will be considered within the context of delivering sustainable development. In particular, they take account of the following issues:                                                                                                    |
| Consultation Home  Consultation Home  Consultation Home Plan 2019-2036  Context Context Context Context Chapter 3 Spatial Vision and Objectives (Key Questions) | <ul> <li>The national agenda is to bring forward a 'step change' in housing growth. There is a wider need to ensure that the houses we provide are high quality and available to everyone.</li> <li>Our high-quality environment makes horsham District an attractive place to live and work, and is why many people and businesses want to move here. There is, however, a need to continue to protect the character of the District, which makes the area so desirable.</li> <li>Cropoling population growth is likely to place increasing pressure on local, neighbourhood. District and strategic level services and facilities, and there is a need to ensure that these can respond to these changing demands.</li> <li>The amount of brownfield land in the District is relatively limited, but there is stall a need to prioritise this land for development where possible</li> <li>Building new settlements, urban extensions and expanding existing small settlements may affect the character and community balance.</li> </ul> |
| <ul> <li>Chapter 4 Policies for<br/>Growth and Change (Key<br/>Questions)</li> <li>Chapter 5 Economic<br/>Development (Key<br/>Questions)</li> </ul>            | 4.2 The District is an attractive area and is a place where many people choose to live and work. In addition, existing communities continue to grow. This will result in development pressure for nouses, employment and a range of services and facilities. Existing services may also need to be improved or expanded in response to these pressures. In order to ensure that this growth and change can take place, the policies in this chapter set out a hierarchy in which development can take place, with the priority on locating new homes, jobs, facilities and services in Horsteam and where appropriate the smaller towns and villages, particularly through the re-use of previously developed land.                                                                                                    |
| Chapter 6 Housing (Key<br>Questions)                                                                                                    | 4.3 It should be noted that West Sussex County Council is responsible for preparing statutory land use plans for minerals and waste. Proposals for<br>development should have leader to the defined County Minerals Safetyuerday days and threads Consultations Area surfaces and only endoged by                                                                                                    |
| Chapter 7 Conserving<br>and Enhancing the<br>Natural Environment (Key<br>Questions)                                                                             | West Sussex County Council. Preparation of site plans will require liaison with West Sussex County Council at an early stage to ensure that any potential minerals and waste interests are fully considered in planning development.                                                                                                    |
| Chapter B Development<br>Quality, Design and<br>Heritage (Key Questions)                                                                                        | Before adding a comment, you must log in or register.                                                                                                    |
| Chapter 9 Climate<br>Change and Flooding                                                                                                    | Continue                                                                                                    |

The following screen will appear, please click on the option which is appropriate for you:

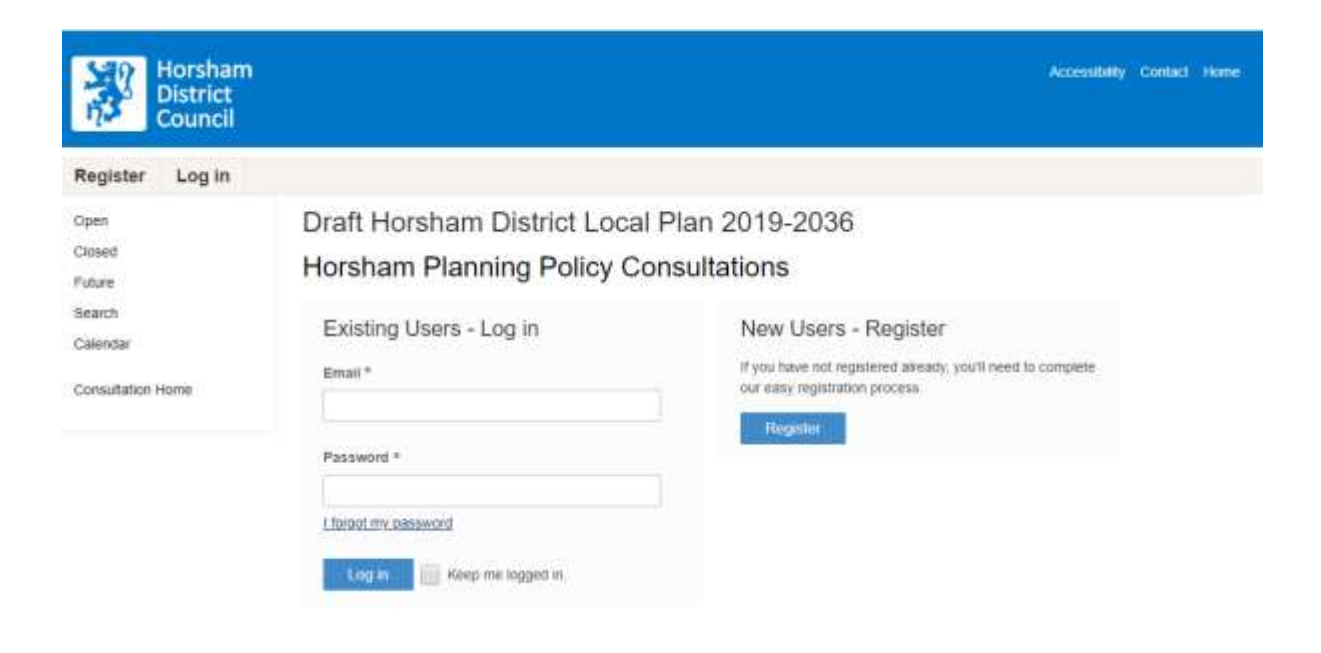

Once registration is complete and you have logged in you will be able to comment on your selected section of the Draft Local Plan:

Draft Horsham District Local Plan 2019-2036 Add Comment

| his com   | ment<br>lorsh | relates to<br>am District | :*<br>Local | Plan S | 019  |        | olicies        | for G | rowth | and    | Char      | ae (K   | ev   |   | Policies for Growth and Change  |
|-----------|---------------|---------------------------|-------------|--------|------|--------|----------------|-------|-------|--------|-----------|---------|------|---|---------------------------------|
|           | inci acto     | SHILLADS (Co.             |             |        |      | 128    | - on the new s |       | 01101 | SILTS. | C Selonde | ileriio | 54.F |   | Lonaley for chemil and sandings |
| hat is th | he na         | ture of this              | scom        | ment   |      |        |                |       |       |        |           |         |      |   |                                 |
| Supp      | ort           | 0.0                       | )bject      |        | 00   | Observ | ation/         |       |       |        |           |         |      |   |                                 |
|           |               |                           |             |        |      |        |                |       |       |        |           |         |      |   |                                 |
| ummary    |               |                           |             |        |      | 27     |                |       |       |        |           |         |      |   |                                 |
| ease au   | oao           | net summa                 | ry or y     | our co | mmer | M      |                |       |       |        |           |         |      |   |                                 |
|           |               |                           |             |        |      |        |                |       |       |        |           |         |      |   |                                 |
|           |               |                           |             |        |      |        |                |       |       |        |           |         |      |   |                                 |
| ommen     | *             |                           |             |        |      |        |                |       |       |        |           |         |      |   |                                 |
| 4 1       | F             | formats +                 | в           | I      | ¥    | Ŀ      | d <sup>0</sup> | Å     | IΞ    | •      | i≣ ·      | 1       | E    | 1 |                                 |
|           |               |                           |             |        |      |        |                |       |       |        |           |         |      |   |                                 |
|           |               |                           |             |        |      |        |                |       |       |        |           |         |      |   |                                 |
|           |               |                           |             |        |      |        |                |       |       |        |           |         |      |   |                                 |
|           |               |                           |             |        |      |        |                |       |       |        |           |         |      |   |                                 |

| tachment feature to submit documentation in support of your comment, E.g. maps, photographs, background evidence such<br>ical Survey. If providing comments in an attachment please ensure that a summary and description of the proposed change,<br>seen provided. | lease use the attachment feature to submit documentation in support of your comment, E.g. maps, photographs, background evidence such<br>s an Archaeological Survey. If providing comments in an attachment please ensure that a summary and description of the proposed change,<br>pplicable, have been provided.<br>ttachments<br>Drop files here<br>© Choose files |                                                               |                          |                          |                                |
|----------------------------------------------------------------------------------------------------|----------------------------------------------------------------------------------------------------|---------------------------------------------------------------|--------------------------|--------------------------|--------------------------------|
| tachment feature to submit documentation in support of your comment, E.g. maps, photographs, background evidence such<br>ical Survey. If providing comments in an attachment please ensure that a summary and description of the proposed change,<br>peen provided. | lease use the attachment feature to submit documentation in support of your comment, E.g. maps, photographs, background evidence such<br>s an Archaeological Survey. If providing comments in an attachment please ensure that a summary and description of the proposed change,<br>pplicable, have been provided.<br>ttachments<br>Drop files here<br>© Choose files |                                                               |                          |                          |                                |
| tachment feature to submit documentation in support of your comment, E.g. maps, photographs, background evidence such<br>ical Survey. If providing comments in an attachment please ensure that a summary and description of the proposed change,<br>been provided. | lease use the attachment feature to submit documentation in support of your comment, E.g. maps, photographs, background evidence such<br>s an Archaeological Survey. If providing comments in an attachment please ensure that a summary and description of the proposed change,<br>pplicable, have been provided.<br>ttachments<br>Drop files here<br>© Choose tiles |                                                               |                          |                          |                                |
| tachment feature to submit documentation in support of your comment, E.g. maps, photographs, background evidence such<br>ical Survey. If providing comments in an attachment please ensure that a summary and description of the proposed change,<br>seen provided. | lease use the attachment feature to submit documentation in support of your comment, E.g. maps, photographs, background evidence such<br>s an Archaeological Survey. If providing comments in an attachment please ensure that a summary and description of the proposed change,<br>pplicable, have been provided.<br>ttachments<br>Drop files here<br>© Choose tiles |                                                               |                          |                          |                                |
| tachment feature to submit documentation in support of your comment, E.g. maps, photographs, background evidence such<br>ical Survey. If providing comments in an attachment please ensure that a summary and description of the proposed change,<br>peen provided. | lease use the attachment feature to submit documentation in support of your comment, E.g. maps, photographs, background evidence such<br>s an Archaeological Survey. If providing comments in an attachment please ensure that a summary and description of the proposed change,<br>pplicable, have been provided.<br>ttachments<br>Drop files here<br>© Choose tiles |                                                               |                          |                          |                                |
| tachment feature to submit documentation in support of your comment, E.g. maps, photographs, background evidence such<br>ical Survey. If providing comments in an attachment please ensure that a summary and description of the proposed change,<br>been provided. | lease use the attachment feature to submit documentation in support of your comment, E.g. maps, photographs, background evidence such<br>s an Archaeological Survey. If providing comments in an attachment please ensure that a summary and description of the proposed change,<br>pplicable, have been provided.<br>ttachments<br>Drop files here<br>© Choose files |                                                               |                          |                          |                                |
| tachment feature to submit documentation in support of your comment, E.g. maps, photographs, background evidence such<br>ical Survey. If providing comments in an attachment please ensure that a summary and description of the proposed change,<br>been provided. | lease use the attachment feature to submit documentation in support of your comment, E.g. maps, photographs, background evidence such<br>s an Archaeological Survey. If providing comments in an attachment please ensure that a summary and description of the proposed change,<br>pplicable, have been provided.<br>ttachments Drop files here Choose tiles         |                                                               |                          |                          |                                |
| tachment feature to submit documentation in support of your comment, E.g. maps, photographs, background evidence such<br>ical Survey. If providing comments in an attachment please ensure that a summary and description of the proposed change<br>been provided.  | Rease use the attachment feature to submit documentation in support of your comment, E.g. maps, photographs, background evidence such as an Archaeological Survey. If providing comments in an attachment please ensure that a summary and description of the proposed change pplicable, have been provided. <b>Itachments Drop files here Choose files</b>           |                                                               |                          |                          |                                |
| tachment feature to submit documentation in support of your comment, E.g. maps, photographs, background evidence such<br>ical Survey. If providing comments in an attachment please ensure that a summary and description of the proposed change<br>been provided.  | Itease use the attachment feature to submit documentation in support of your comment, E.g. maps, photographs, background evidence such s an Archaeological Survey. If providing comments in an attachment please ensure that a summary and description of the proposed change pplicable, have been provided. <b>ttachments</b> Orop files here Choose tiles           |                                                               |                          |                          |                                |
| acal Survey. If providing comments in an attachment please ensure that a summary and description of the proposed change<br>been provided.                                                                                                    | s an Archaeological Survey. If providing comments in an attachment please ensure that a summary and description of the proposed change pplicable, have been provided.                                                                                                    | lease use the attachment feature to submit documentation in   | support of your commer   | f E.a. mans inholograp   | hs, backnound evidence such    |
| ical Survey. If providing comments in an attachment please ensure that a summary and description of the proposed change<br>been provided.                                                                                                    | s an Archaeological Survey. If providing comments in an attachment please ensure that a summary and description of the proposed change pplicable, have been provided.  ttachments  Choose files  Choose files                                                                                                    | rease use are statement reasone to sound, occurrentation in   | support of your contract | n, e.g. maps, priviograp | nis, odengrodina evidence soci |
| les here                                                                                                    | pplicable, have been provided.  ttachments  Drop files here  Choose tiles                                                                                                    | s an Archaeological Survey. If providing comments in an attac | chment please ensure th  | at a summary and desci   | ription of the proposed change |
| les here                                                                                                    | Drop files here<br>● Choose tiles                                                                                                    | pplicable, have been provided.                                |                          |                          |                                |
| les here                                                                                                    | Drop files here<br>Choose files                                                                                                    |                                                               |                          |                          |                                |
| les here                                                                                                    | Orop files here                                                                                                    | ttachments                                                    |                          |                          |                                |
| les here                                                                                                    | Choose tiles                                                                                                    | 142 C 044 P                                                   |                          |                          |                                |
|                                                                                                    | O Choose files                                                                                                    | Drop files here                                               |                          |                          |                                |
|                                                                                                    | Choose files                                                                                                    |                                                               |                          |                          |                                |
|                                                                                                    |                                                                                                    | Choose files                                                  |                          |                          |                                |
|                                                                                                    | O Choose nies                                                                                                    | Drop files here                                               |                          |                          |                                |
|                                                                                                    |                                                                                                    |                                                               |                          |                          |                                |
|                                                                                                    |                                                                                                    |                                                               |                          |                          |                                |
|                                                                                                    |                                                                                                    |                                                               |                          |                          |                                |

Please ensure that you click 'Submit Comment' immediately after inputting your views as this saves your comment. You can still go back later and amend your comment, at any time up until the consultation ends.

Once submitted the following screen will appear with a number of options, as shown, for you to choose from:

## Draft Horsham District Local Plan 2019-2036 Thank you for responding

You should receive a confirmation email within the next few minutes.

You can view or update your response at any time whilst the consultation is open. To do this, go to the consultation homepage and click on My Responses. A link for this will be included in your confirmation email.

What would you like to do now?

- · Return to the document
- <u>View your comment</u>
- · Download your comment as a PDF
- · Return to the consultation homepage

### A confirmation email will also be received:

| 🕰 Reply 🛱 Reply All 🔤 Forward                                                          |  |  |  |  |  |  |  |
|----------------------------------------------------------------------------------------|--|--|--|--|--|--|--|
| INOVEM Consult <do-not-reply@horsham.inconsult.uk></do-not-reply@horsham.inconsult.uk> |  |  |  |  |  |  |  |
| Thank you for submitting your comment                                                  |  |  |  |  |  |  |  |
|                                                                                        |  |  |  |  |  |  |  |
| Horsham Planning Policy Consultations                                                  |  |  |  |  |  |  |  |
| Draft Horsham District Local Plan 2019-2036                                            |  |  |  |  |  |  |  |
| Your comment has been received.                                                        |  |  |  |  |  |  |  |
|                                                                                        |  |  |  |  |  |  |  |
|                                                                                        |  |  |  |  |  |  |  |
| 17                                                                                     |  |  |  |  |  |  |  |
| Summany                                                                                |  |  |  |  |  |  |  |
| Test                                                                                   |  |  |  |  |  |  |  |
| Test                                                                                   |  |  |  |  |  |  |  |
|                                                                                        |  |  |  |  |  |  |  |
| Thank you for your participation.                                                      |  |  |  |  |  |  |  |
|                                                                                        |  |  |  |  |  |  |  |
| View the progress of this commont                                                      |  |  |  |  |  |  |  |
| them the progress of this comment                                                      |  |  |  |  |  |  |  |
| See the full list of comments you have made                                            |  |  |  |  |  |  |  |

Should you wish amend your comment at a later date (add additional information or delete) please click on the 'View the progress of this comment' link within the confirmation email. This will allow you to view a summary of your comment and modify the response. You will also be able to 'Download as a PDF'.

# Draft Horsham District Local Plan 2019-2036 View Comment

| Document Section                              | <ul> <li>Draft Horsham District Local Plan 2019 &gt; Introduction</li> <li>The Horsham District Local Plan 2019 [View all comments on this section]</li> </ul> |
|-----------------------------------------------|----------------------------------------------------------------------------------------------------|
| Comment ID                                    | 17                                                                                                    |
| Respondent                                    | View all comments by this respondent]                                                                                                    |
| Response Date                                 | 17 Feb 2020                                                                                                    |
| Current Status                                | Awaiting Processing                                                                                                    |
| Response Type                                 | OBSERVATION                                                                                                    |
| What is the nature of this comment?           | Observation                                                                                                    |
| Summary                                       | Test                                                                                                    |
| Comment                                       | Test                                                                                                    |
| Proposed Change                               | Test                                                                                                    |
| Attachments                                   |                                                                                                    |
| Submission Method                             | Web                                                                                                    |
| Proposed Change                               | Test                                                                                                    |
|                                               |                                                                                                    |
| Moderate Modify D                             | elete Back                                                                                                    |
| Actions <ul> <li>Download as a PDF</li> </ul> |                                                                                                    |

If you are happy with your comments as submitted, you don't need to do anything further. We will contact you when we reach the next stages of the Local Plan production.